# EventTracker:

Actionable Security Intelligence

# Integrate Bluecoat Content Analysis

# EventTracker v9.x and above

Publication Date: June 8, 2018

### Abstract

This guide provides instructions to configure a **Bluecoat Content Analysis** to send its syslog to EventTracker Enterprise.

### Scope

The configurations detailed in this guide are consistent with EventTracker Enterprise version v9.x or above and Bluecoat Content Analysis 1.3 or above.

### Audience

Administrators who are assigned the task to monitor Bluecoat Content Analysis events using EventTracker.

The information contained in this document represents the current view of EventTracker. on the issues discussed as of the date of publication. Because EventTracker must respond to changing market conditions, it should not be interpreted to be a commitment on the part of EventTracker, and EventTracker cannot guarantee the accuracy of any information presented after the date of publication.

This document is for informational purposes only. EventTracker MAKES NO WARRANTIES, EXPRESS OR IMPLIED, AS TO THE INFORMATION IN THIS DOCUMENT.

Complying with all applicable copyright laws is the responsibility of the user. Without limiting the rights under copyright, this paper may be freely distributed without permission from EventTracker, if its content is unaltered, nothing is added to the content and credit to EventTracker is provided.

EventTracker may have patents, patent applications, trademarks, copyrights, or other intellectual property rights covering subject matter in this document. Except as expressly provided in any written license agreement from EventTracker, the furnishing of this document does not give you any license to these patents, trademarks, copyrights, or other intellectual property.

The example companies, organizations, products, people and events depicted herein are fictitious. No association with any real company, organization, product, person or event is intended or should be inferred.

© 2018 EventTracker Security LLC. All rights reserved. The names of actual companies and products mentioned herein may be the trademarks of their respective owners.

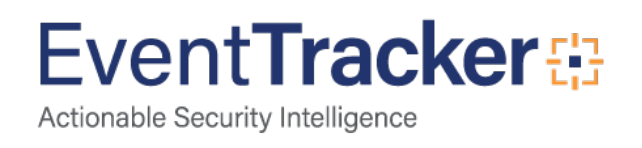

# Table of Contents

| Abstract                                                                                       | 1        |
|------------------------------------------------------------------------------------------------|----------|
| Scope                                                                                          | 1        |
| Audience                                                                                       | 1        |
| Overview                                                                                       | 3        |
| Prerequisites                                                                                  | 3        |
| Integration of Bluecoat Content Analysis with EventTracker manager<br>Configuring Log Delivery | 3<br>3   |
| EventTracker Knowledge Pack<br>Alerts                                                          | 4<br>4   |
| Flex Reports                                                                                   | 4        |
| Categories                                                                                     | 5        |
| Knowledge Objects                                                                              | 5        |
| Import Bluecoat Content Analysis knowledge pack into EventTracker<br>Alerts                    | 6<br>7   |
| Category                                                                                       | 7        |
| Knowledge Objects                                                                              | 9        |
| Token Templates                                                                                | 10       |
| Flex Reports                                                                                   | 10       |
| Dashlets                                                                                       | 12       |
| Verify Bluecoat Content Analysis knowledge pack in EventTracker<br>Alerts                      | 15<br>15 |
| Categories                                                                                     | 16       |
| Knowledge Objects                                                                              | 16       |
| Token Template                                                                                 | 17       |
| Flex Reports                                                                                   | 18       |
| Sample Flex Dashboards                                                                         | 19       |

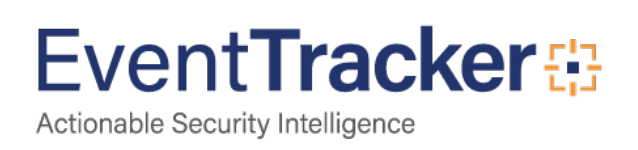

# Overview

Bluecoat Content Analysis is a next-generation anti-virus, malware, and spyware detection system. Content Analysis includes the features such as Malware and Antivirus scanning, Static Analysis services from Cylance, File Reputation Service, Manual File Blacklist and Whitelist, Sandbox integration with Blue Coat's Malware Analysis.

EventTracker helps to monitor events from Bluecoat Content Analysis. Its knowledge objects and flex reports will help you to analyze file scanning activity and threat detection.

# Prerequisites

- EventTracker v9.x or above should be installed.
- Bluecoat Content Analysis 1.3 or above should be configured for forwarding logs.
- Please add exception for port 514 in firewall and EventTracker Manager.

# Integration of Bluecoat Content Analysis with EventTracker manager

### Configuring Log Delivery

To configure a Bluecoat Content Analysis to forward logs to a syslog server,

- 1. Logon to Bluecoat appliance.
- 2. Navigate to Settings > Alerts > Syslog. Configuring options are provided below:
  - Server: IP address or hostname of EventTracker Manager
  - **Port**: 514
  - Protocol: UDP
  - Facility: Information
- 3. Click Save Changes.

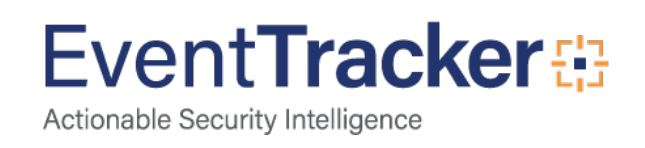

# EventTracker Knowledge Pack

Once logs are received by EventTracker manager, knowledge packs can be configured into EventTracker.

The following Knowledge Packs are available in EventTracker Enterprise to support Bluecoat Content Analysis.

### Alerts

- Bluecoat Content Analysis: Threat detected This alert generates when threats are detected while scanning.
- Bluecoat Content Analysis: File blocked This alert generates when the files are blocked by inbuilt antivirus.

### **Flex Reports**

• Bluecoat Content Analysis - File activity – This report gives the information about file scan result, reputation and the action taken.

| LogTime                | Computer     | Machine IP<br>Address | Machine<br>Name    | Server IP<br>Address | Client IP<br>Address | Action                 | Reason                                                   | URL                                                                                                    | Antivirus Vendor | Pattern File<br>Version                        | Scan Engine Version |
|------------------------|--------------|-----------------------|--------------------|----------------------|----------------------|------------------------|----------------------------------------------------------|----------------------------------------------------------------------------------------------------|------------------|------------------------------------------------|---------------------|
| 05/08/2018 05:51:02 PM | BLUECOAT CAS | 10.226.72.29          | Etmachine-<br>cas1 | 100.11.56.44         | 10.11.12.22          | File has been dropped. | File decompression/decode error                          | http://1b.tlu.dl.delivery.mp.micro<br>soft.com/filestreamingservice/fi<br>les/521b2fcc-56bb-4fac-b349-<br>a561b76eb9d4?P1=152525595                      | Symantec         | 20180501.016.<br>(Pattern date:<br>2018/05/01) | 2.0.1.4             |
| 05/08/2018 05:51:02 PM | BLUECOAT CAS | 10.226.72.29          | Etmachine-<br>cas1 | 100.11.56.44         | 10.11.12.22          | File has been dropped. | Maximum file size exceeded                               | http://officecdn.microsoft.com.<br>edgesuite.net/sg/492350f6-<br>3a01-4f97-b9c0-<br>c7c6ddf67d60/Office/Data/16.0<br>9226.2114/stream.x86.x-<br>none.dat | Symantec         | 20180501.016.<br>(Pattern date:<br>2018/05/01) | 2.0.1.4             |
| 05/08/2018 05:51:02 PM | BLUECOAT CAS | 10.226.72.29          | Etmachine-<br>cas1 | 100.11.56.44         | 10.11.12.22          | File has been dropped. | File decompression/decode error                          | http://1b.tlu.dl.delivery.mp.micro<br>soft.com/filestreamingservice/fi<br>les/521b2fcc-56bb-4fac-b349-<br>a561b76eb9d4?P1=152525595                      | Symantec         | 20180501.016.<br>(Pattern date:<br>2018/05/01) | 2.0.1.4             |
| 05/08/2018 05:51:02 PM | BLUECOAT CAS | 10.226.72.29          | Etmachine-<br>cas1 | 100.11.56.44         | 10.11.12.22          | File has been dropped. | File reputation service identified<br>a "known bad" file | hxxp://download.winzip.com/gl<br>/gad/winzip22.exe                                                                                                    | Symantec         | 20180501.006.<br>(Pattern date:<br>2018/05/01) | 2.0.1.4             |

Figure 1

#### Sample logs:

| - May 08 05:51:04 PM | May 01 07:01:06 vxdc-cas1 1 2018-05-01T11:01:06.747Z 10:34.20   | 0.32 avservice 4381 - Maximum file size exceeded, File has been dropped, 2018-05-01 0    |
|----------------------|-----------------------------------------------------------------|------------------------------------------------------------------------------------------|
| event_log_type       | +- Application                                                  |                                                                                          |
| event_type           | + - Information                                                 |                                                                                          |
| event_id             | +- 3333                                                         |                                                                                          |
| event_source         | +- syslog                                                       |                                                                                          |
| event_user_domain    | +- N/A                                                          |                                                                                          |
| event_computer       | +- Bluecoat CAS                                                 |                                                                                          |
| event_user_name      | +- N/A                                                          |                                                                                          |
| event_description    | May 01 07:01:06 vxdc-cas1 1 2018-05-01T11:01:06.747Z            | avservice 4381 - Maximum file size exceeded,, File has been dropped., 2018-05-01 0       |
|                      | 7:01:06 (EDT), Hardware serial number: 0216320083, CAS (Versio  | n 2.3.1.1(213733)) - http://www.symantec.com, Antivirus Vendor: Pre AV call, no vendor d |
|                      | ata, Scan Engine Version: Unknown, Pattern File Version: Unknow | vn (Pattern date: Unknown),, Machine name: cas, Machine IP address: 10.34.20.32, Se      |
|                      | rver: 6.61.16 122, Client: Unknown, URL: http://officecdn.micro | osoft.com.edgesuite.net/pr/492350f6-3a01-4f97-b9c0-c7c6ddf67d60/Office/Data/16.0.92      |

Figure 2

26.2114/stream.x86.x-none.dat

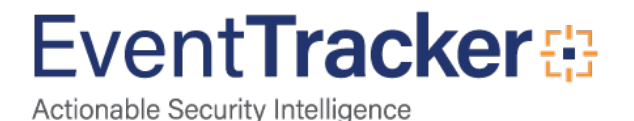

• Bluecoat Content Analysis- Threat detected – This report gives the information about threats detected while scanning.

| LogTime                | Computer     | Serial Number | Machine IP<br>Address | Machine<br>Name    | Server IP<br>Address | Client IP<br>Address | Antivirus Vendor | Pattern File Version              | Threat Detail                                  | URL                                  |
|------------------------|--------------|---------------|-----------------------|--------------------|----------------------|----------------------|------------------|-----------------------------------|------------------------------------------------|--------------------------------------|
| 05/08/2018 05:51:04 PM | BLUECOAT CAS | 0515320030    | 10.34.8.32            | Etmachine-<br>cas1 | 10.11.12.22          | 100.11.56.44         | Kaspersky Labs   | 180504 (Pattern date: 2018/05/04) | "Suspicious:Trojan.Script.Miner.gen"<br>found! | hxxp://www.umbertospizzaria.co<br>m/ |
| 05/08/2018 05:51:04 PM | BLUECOAT CAS | 0515320030    | 10.34.8.32            | Etmachine-<br>cas1 | 10.11.12.22          | 100.11.56.44         | Kaspersky Labs   | 180504 (Pattern date: 2018/05/04) | "Suspicious:Trojan.Script.Miner.gen"<br>found! | hxxp://umbertospizzaria.com/         |
| 05/08/2018 05:51:04 PM | BLUECOAT CAS | 0515320030    | 10.34.8.32            | Etmachine-<br>cas1 | 10.11.12.22          | 100.11.56.44         | Kaspersky Labs   | 180504 (Pattern date: 2018/05/04) | "Suspicious:Trojan.Script.Miner.gen"<br>found! | hxxp://umbertospizzaria.com/         |
| 05/08/2018 05:51:04 PM | BLUECOAT CAS | 0515320030    | 10.34.8.32            | Etmachine-<br>cas1 | 10.11.12.22          | 100.11.56.44         | Kaspersky Labs   | 180504 (Pattern date: 2018/05/04) | "Suspicious:Trojan.Script.Miner.gen"<br>found! | hxxp://umbertospizzaria.com/         |

#### Figure 3

#### Sample logs:

| Time                 | Description                                                                                                    |
|----------------------|----------------------------------------------------------------------------------------------------|
| - May 08 05:51:04 PM | May 04 10:50:30 iodc-cas1 1 2018-05-04T14:50:30.578Z 10.34.8.32 avservice 10890 - 2018-05-04 14:50:30 (UTC), Hardware serial number: 0515320030, C          |
| event_log_type       | +- Application                                                                                                    |
| event_type           | +- Information                                                                                                    |
| event_id             | +- 3333                                                                                                    |
| event_source         | +- syslog                                                                                                    |
| event_user_domain    | +- N/A                                                                                                    |
| event_computer       | +- Bluecoat CAS                                                                                                    |
| event_user_name      | +- N/A                                                                                                    |
| event_description    | May 04 10:50:30 iodc-cas1 1 2018-05-04T14:50:30.578Z 10.34.8.32 avservice 10890 - 2018-05-04 14:50:30 (UTC), Hardware serial number: 0515320030, C          |
|                      | AS (Version 2.3.1.1(213733)) - http://www.symantec.com, Antivirus Vendor: Kaspersky Labs, Scan Engine Version: 8.2.5.17, Pattern File Version: 180504 (Pat  |
|                      | tern date: 2018/05/04),, Machine name: iodc-cas1, Machine IP address: 10.34.8.32, Server: 107.180.40.34, Client: 10.226.77.186,, Virus/PUS: ""Suspicious:Tr |
|                      | ojan.Script.Miner.gen'''' found!, URL: hxxp://umbertospizzaria.com/                                                                                         |

#### Figure 4

### Categories

- Bluecoat Content Analysis: File Activity This category provides information related to file scan result, reputation and the action taken.
- Bluecoat Content Analysis: Threat Detected This category provides information related to the threats detected while scanning.

### **Knowledge Objects**

- Bluecoat Content Analysis File Activity This knowledge object will help us to analyze logs related to file scan result, reputation and the action taken.
- Bluecoat Content Analysis Threat Detected This knowledge object will help us to analyze logs related to the threats detected while scanning.

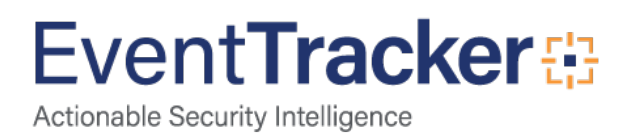

# Import Bluecoat Content Analysis knowledge pack into EventTracker

**NOTE**: Import knowledge pack items in the following sequence:

- Alerts
- Categories
- Knowledge Objects
- Token Template
- Flex Reports
- Dash lets
- 1. Launch EventTracker Control Panel.
- 2. Double click Export Import Utility.

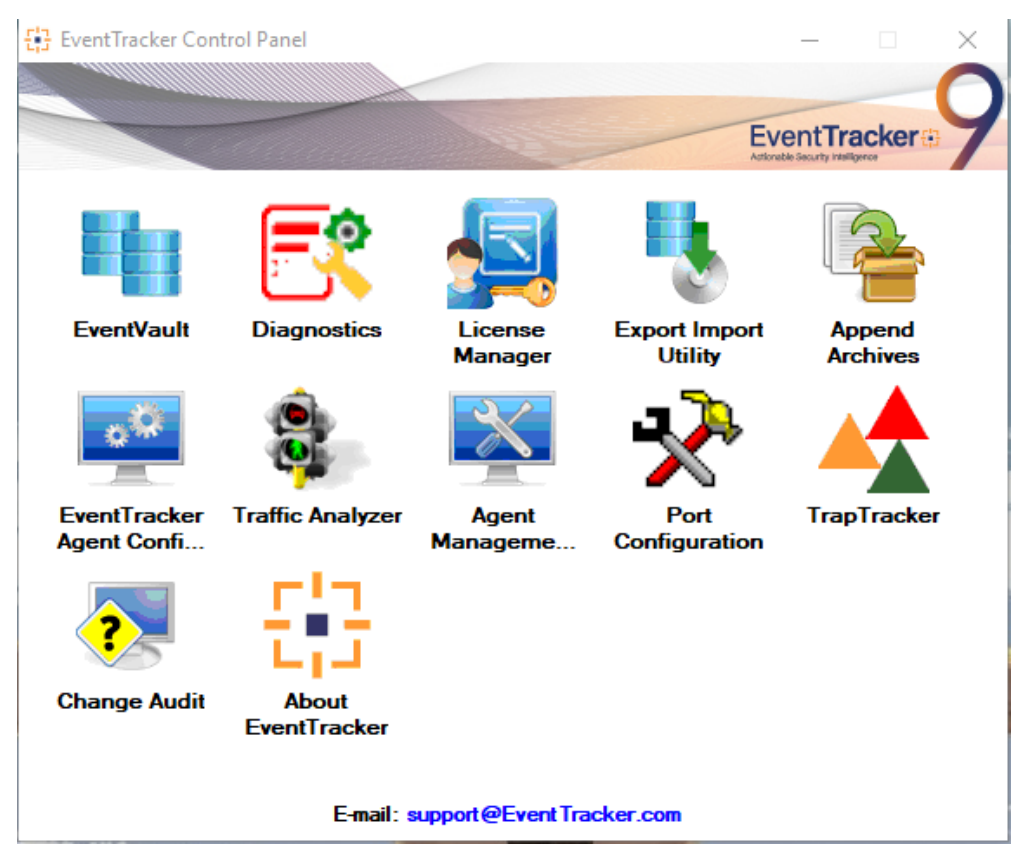

Figure 5

3. Click the **Import** tab.

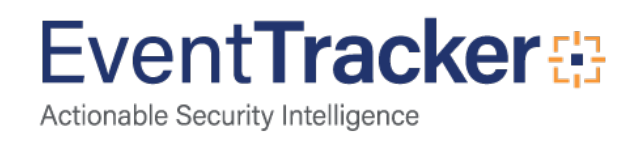

## Alerts

1. Click **Category** option, and then click the browse button.

| Export Import Utility                                           |                                                                                                    |                                                                                                    | -                    |      | $\times$ |
|-----------------------------------------------------------------|----------------------------------------------------------------------------------------------------|----------------------------------------------------------------------------------------------------|----------------------|------|----------|
| Export Import                                                   |                                                                                                    |                                                                                                    |                      |      |          |
| 1. Provide the path and file nar<br>2. Click the Import button. | me of the Alerts file. Use the '' butt                                                                   | on to browse and locate the import file.                                                                             |                      |      |          |
| Options                                                         | Location                                                                                                 |                                                                                                    |                      |      |          |
| <ul> <li>Category</li> </ul>                                    | Import E-mail settings                                                                                   |                                                                                                    |                      |      |          |
| ⊖ Filters                                                       | Set Active<br>Only if notifications set                                                                  | This setting is applicable only for imports from<br>Alert files. For v 7, the active status will be set              | Legacy (<br>based on | v6x) |          |
| Alerts                                                          | <ul> <li>By default</li> </ul>                                                                           | "Active" key available in the configuration se                                                                       | ction.               |      |          |
| <ul> <li>Systems and Groups</li> <li>Token Value</li> </ul>     | Watchlist Configuration                                                                                  | on                                                                                                    |                      |      |          |
| <ul> <li>Reports</li> </ul>                                     | This setting is applicable only f<br>Note: If this option is enabled t<br>on the console where the alert | or alerts which have Advanced watchlist config<br>he user should make sure the watchlist groups a<br>s are imported. | ured.<br>are availat | ble  |          |
| O Behavior Correlation                                          |                                                                                                    |                                                                                                    |                      |      |          |
|                                                                 | Source :                                                                                                 |                                                                                                    |                      |      |          |
|                                                                 | D:\product\bluecoat\KP ite                                                                               | ms\Alert_Bluecoat CAS.isalt                                                                                          |                      |      |          |
|                                                                 |                                                                                                    |                                                                                                    |                      |      |          |
|                                                                 |                                                                                                    |                                                                                                    |                      |      |          |
|                                                                 |                                                                                                    | Impo                                                                                                    | rt                   | Clos | e        |

Figure 6

- 2. Locate Alert\_Bluecoat CAS. Isalt file, and then click the Open button.
- 3. To import categories, click the **Import** button.

EventTracker displays success message.

### Category

1. Click **Category** option, and then click the browse button.

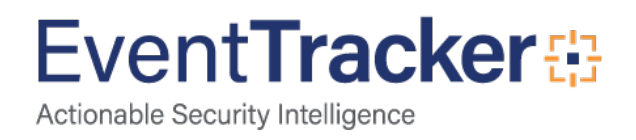

| ٩ | 💺 Export Import Utility                                          |                                                                                    | _    |       | $\times$ |
|---|------------------------------------------------------------------|------------------------------------------------------------------------------------|------|-------|----------|
|   | Export Import                                                    |                                                                                    |      |       |          |
|   | 1. Provide the path and file name<br>2. Click the Import button. | ne of the Categories file. Use the '' button to browse and locate the import file. |      |       |          |
|   | Options                                                          | Location                                                                           |      |       |          |
|   | Category                                                         |                                                                                    |      |       |          |
|   | ⊖ Filters                                                        |                                                                                    |      |       |          |
|   | ◯ Alerts                                                         |                                                                                    |      |       |          |
|   | O Systems and Groups                                             | Source :<br>D:\product\Category_Category_Rtuescat_CAS isoat                        |      |       |          |
|   | O Token Value                                                    | D. product roalogory_caregory_braccoar choiacar                                    |      |       |          |
|   | ◯ Reports                                                        |                                                                                    |      |       |          |
|   | O Behavior Correlation                                           |                                                                                    |      |       |          |
|   |                                                                  |                                                                                    |      |       |          |
|   |                                                                  |                                                                                    |      |       |          |
|   |                                                                  |                                                                                    |      |       |          |
|   |                                                                  |                                                                                    | ort  | Class |          |
|   |                                                                  | ini                                                                                | JOIL | Close | e        |

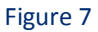

- 2. Locate Category\_Bluecoat CAS. iscat file, and then click the Open button.
- 3. To import categories, click the **Import** button.

EventTracker displays success message.

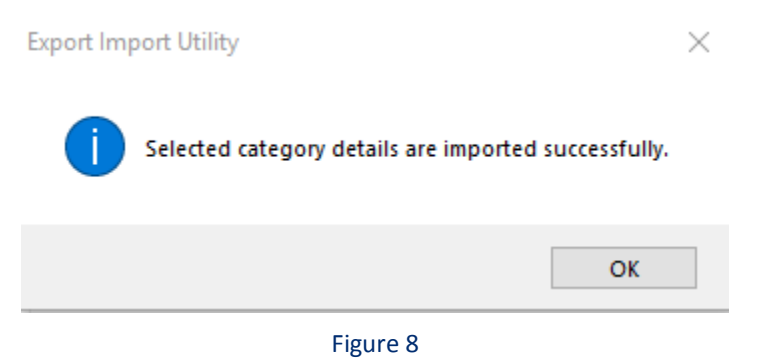

4. Click **OK**, and then click the **Close** button.

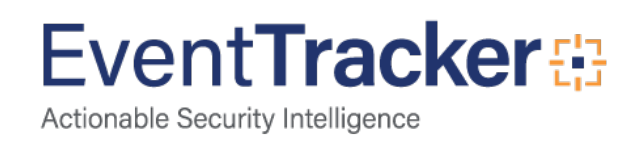

# **Knowledge Objects**

- 1. Click Knowledge objects under Admin option in the EventTracker manager page.
- 2. Locate the file named **KO\_Bluecoat CAS.etko**.

| KO, Bluecoat CAS .etko | 🖀 Browse | Upload |  |
|------------------------|----------|--------|--|

Close

#### Figure 9

3. Now select all the check box and then click on 'Import' option.

| • | Object name                               | Applies to                      | Group name                |
|---|-------------------------------------------|---------------------------------|---------------------------|
|   | Bluecoat Content Analysis File Activity   | Bluecoat Content Analysis 1.3.x | Bluecoat Content Analysis |
|   | Bluecoat Content Analysis Threat Detected | Bluecoat Content Analysis 1.3.x | Bluecoat Content Analysis |

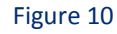

4. Knowledge objects are now imported successfully.

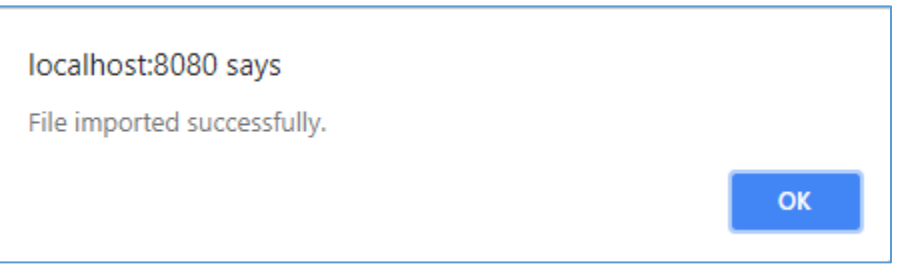

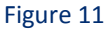

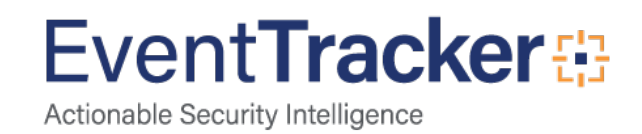

## **Token Templates**

1. Click **Parsing rules** under **Admin** option in the EventTracker manager page.

| ≡        | Event <b>Tracker</b> ⊕                                                           |                         |                                 |                          |                           |                      | Tools <del>•</del> |
|----------|----------------------------------------------------------------------------------|-------------------------|---------------------------------|--------------------------|---------------------------|----------------------|--------------------|
|          | Home                                                                             |                         | Active Watch Lists              | Collection Master        | Group Management          | Systems              | 🕈 / Dasht          |
| a        |                                                                                  |                         | 🛕 Alerts                        | Correlation              | 🔍 IP Lookup Configuration | 🙊 Users              |                    |
|          | 0                                                                                | 1                       | Behavior Correlation Rules      | Diagnostics              | Knowledge Objects         | 1 Weights            |                    |
| <b>~</b> |                                                                                  |                         | 🇞 Behavior Correlation Settings | 🔁 Event Filters          | Manager                   | Windows Agent Config |                    |
|          | Potential Cyber Breaches<br>Unsafe connections or processes, new TCP entry point | USB activities, New sen | Casebook Configuration          | Eventvault               | 🧭 Parsing Rules           |                      |                    |
|          |                                                                                  |                         | 📲 Category                      | FAQ Configuration        | Report Settings           |                      |                    |
|          | Attacker                                                                         |                         |                                 | <ul> <li>News</li> </ul> |                           |                      |                    |
|          |                                                                                  |                         |                                 |                          |                           |                      |                    |

Figure 12

- 2. Move to **Template** and click on import configuration  $\mathbb{F}$  icon on the top right corner.
- 3. In the popup window browse the file named token\_Bluecoat CAS.ettd.

| Impo  | ort                                         |            |                                                                                                    |                    |          |                           |
|-------|---------------------------------------------|------------|----------------------------------------------------------------------------------------------------|--------------------|----------|---------------------------|
| selec | ted file is: token_Bluecoat CAS.ettd        | 🗃 Browse Ҭ |                                                                                                    |                    |          |                           |
|       | Template name                               | Separator  | Template description                                                                                                    | Added date         | Added by | Group Name                |
|       | Bluecoat Content Analysis - File Activity   | \n         | May 07 10:07:22 rbhq-cas1 1 2018-05-07T14:07:22.395Z 10.226.72.29 avserv<br>ice 5235 - File decompression/decode error,, File has been dropped.,, 2018<br>-05-07 10:07:22 (EDT), Hardware serial number: 3817320026, CAS (Version 2<br>.3.1.1(213733)) - http://www.symantec.com, Antivirus Vendor: Symantec,<br>Scan Engine Version: 2.0.1.4, Pattern File Version: 20180507.003. (Pattern da<br>te: 2018/05/07),, Machine name: rbhq-cas1, Machine IP address: 10.226.72<br>.29, Server: 13.107.4.50, Client: 10.226.78.196, URL: http://7.tlu.dl.delivery.<br>mp.microsoft.com/filestreamingservice/files/d5f4933e-6ae8-4c6a-92ba-6<br>ac0f2fde2277P1=1525702415&P2=301&P3=2&P4=8DJ6OjpQJV85TKG5scB<br>0fn5KhJ3rJRiU3tVSqVMvSJU%3d | May 08 11:34:01 AM | ETAdmin  | Bluecoat Content Analysis |
|       | Bluecoat Content Analysis - Threat Detected | \n         | May 04 10:50:39 etmachine 1 2018-05-04T14:50:39.263Z 10.4.6.32 avservice<br>10890 - 2018-05-04 14:50:39 (UTC), Hardware serial number: 0515320030, C<br>AS (Version 2.3.1.1(213733)) - http://www.symantec.com, Antirirus Vendor<br>: Kaspersky Labs, Scan Engine Version: 8.2.5.17, Pattern File Version: 180504<br>(Pattern date 2018/05/04), Machine name: etmachine, Machine IP addres<br>s: 10.4.6.32, Server: 182.25.25.56, Client: 192.26.77.18, Virus/PUS: "Suspicio<br>us:Trojan.Script.Miner.gen" found!, URL: hxxp://www.testerdomain.com/                                                                                                    | May 08 05:21:29 PM | ETAdmin  | Bluecoat Content Analysis |

Figure 13

4. Now select all the check box and then click on  $\ensuremath{\mathbb{T}}$  Import option.

# Flex Reports

On EventTracker Control Panel,

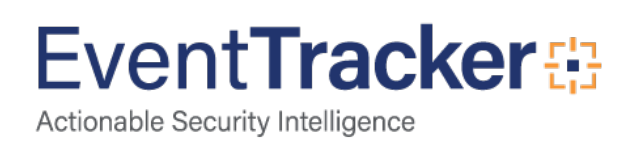

1. Click **Reports** option, and select new(etcrx) from the option.

| lote : If report(s) contains templa<br>Options | ate, first import template and proceed with exportimport utility. Location |
|------------------------------------------------|----------------------------------------------------------------------------|
| ) Filters                                      |                                                                            |
| Alerts                                         | Legacy (*.issch)     New (*.etcnx)                                         |
| Systems and Groups                             | Source :<br>*issch                                                         |
| ) Token Value                                  |                                                                            |
| Reports                                        |                                                                            |
| Behavior Correlation                           |                                                                            |
|                                                |                                                                            |

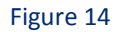

2. Locate the file named **Reports\_ Bluecoat CAS.etcrx**, and select all the check box.

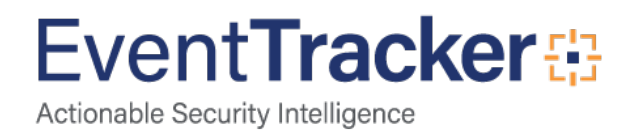

| - Repo       | orts import                                                 |                                    |              |              |                                       |                           | ×     |
|--------------|-------------------------------------------------------------|------------------------------------|--------------|--------------|---------------------------------------|---------------------------|-------|
|              |                                                             |                                    |              |              |                                       |                           |       |
| Note : I     | If report(s) contains template, first import template and p | roceed with exportimp              | ort utility. |              |                                       |                           |       |
| Select       | t file D:\product\bluecoat\KP items\FlexReports_Blue        | iecoat CAS.etcrx                   |              |              |                                       | Select file               |       |
| Availab      | ble reports                                                 | _                                  |              |              |                                       |                           |       |
| Title        |                                                             | Frequency                          | Show all     | - Q          | a                                     |                           |       |
| $\checkmark$ | Title                                                       | Sites                              | Groups       |              | Systems                               | Frequency                 | Run   |
|              | EDIT Bluecoat Content Analysis - File activity              | ETAdmin                            | Default      |              | Bluecoat CAS                          | Undefined                 | 12:08 |
|              | EDIT Bluecoat Content Analysis - Threat detected            | ETAdmin                            | Default      |              | Bluecoat CAS                          | Undefined                 | 05:27 |
|              |                                                             |                                    |              |              |                                       |                           |       |
|              |                                                             |                                    |              |              |                                       |                           |       |
|              |                                                             |                                    |              |              |                                       |                           |       |
|              |                                                             |                                    |              |              |                                       |                           |       |
|              |                                                             |                                    |              |              |                                       |                           |       |
|              |                                                             |                                    |              |              |                                       |                           |       |
|              |                                                             |                                    |              |              |                                       |                           |       |
|              |                                                             |                                    |              |              |                                       |                           |       |
|              |                                                             |                                    |              |              |                                       |                           |       |
|              |                                                             |                                    |              |              |                                       |                           |       |
|              |                                                             |                                    |              |              |                                       |                           |       |
|              |                                                             |                                    |              |              |                                       |                           |       |
|              |                                                             |                                    |              |              |                                       |                           |       |
|              |                                                             |                                    |              |              |                                       |                           |       |
|              |                                                             |                                    |              |              |                                       |                           |       |
| /            |                                                             |                                    |              |              |                                       | _                         |       |
|              |                                                             |                                    |              |              |                                       |                           |       |
| Note         | e: Set run time option is not applicable for Defined Repo   | rts and Hourly Reports             | 1            |              |                                       |                           |       |
| Set          | run time for report(s) from                                 | <ul> <li>at interval of</li> </ul> | _ minutes    | Set ()       |                                       |                           |       |
|              |                                                             |                                    |              |              |                                       |                           |       |
|              |                                                             |                                    |              | Note: Make s | ure that Site(s), Group(s) and System | (s) selections are valid. | • 0   |
|              |                                                             |                                    |              |              |                                       |                           |       |

Figure 15

3. Click the **Import** button to import the reports. EventTracker displays success message.

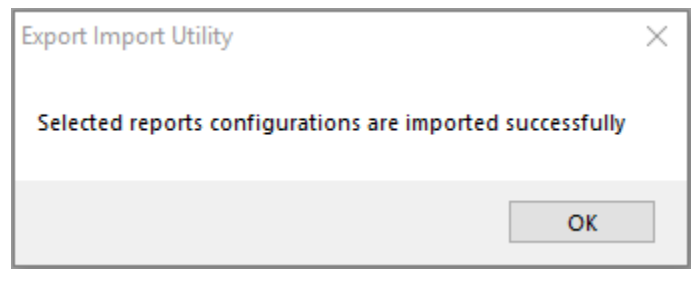

Figure 16

### Dashlets

1. Open EventTracker Enterprise in browser and logon.

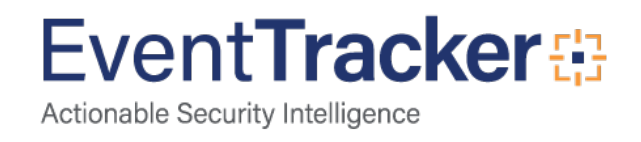

| 88 | Home                 |                                                             |   |
|----|----------------------|-------------------------------------------------------------|---|
| ۹  | My Dashboard         |                                                             |   |
| 2  | Threats              | 1                                                           |   |
|    | Incidents            | ntry point USB activities, New services or software install |   |
|    | Behavior Correlation |                                                             |   |
|    | Change Audit         |                                                             | - |
|    | Compliance           |                                                             |   |

Figure 17

- 2. Navigate to My Dashboard
- 3. Click on import configuration  $\mathbb{F}$  icon on the top right corner.
- 4. In the popup window browse the file named **Dashboard\_Bluecoat CAS.etwd**.

| Import                                                                                                    |       |
|----------------------------------------------------------------------------------------------------|-------|
| Note: If dashlet configured using persisted report, first import the report and proceed with importing dashlet.         Dashboard_Bluecoat C |       |
|                                                                                                    |       |
|                                                                                                    |       |
|                                                                                                    |       |
|                                                                                                    | Close |

Figure 18

5. Now select all the check box and then click on Import option.

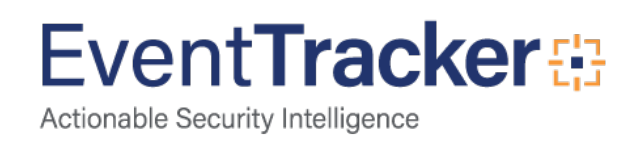

| Note: If dashlet configured using persisted report, first import the report and proceed with importing dashlet. |              |
|----------------------------------------------------------------------------------------------------|--------------|
| Department Upload                                                                                               |              |
| Available widgets                                                                                               |              |
| Select All                                                                                                    |              |
| 🗹 Bluecoat Content Analysis 🗹 Bluecoat Content Analysis                                                         |              |
|                                                                                                    |              |
|                                                                                                    |              |
|                                                                                                    |              |
|                                                                                                    |              |
|                                                                                                    |              |
|                                                                                                    |              |
|                                                                                                    |              |
|                                                                                                    |              |
|                                                                                                    |              |
|                                                                                                    | Import Close |
|                                                                                                    |              |

#### Figure 19

### 6. Click 'customize' (a) to locate and choose created dashlet.

| С | ustomize dashlets                 |                                   |                                  |                                      | ×    |
|---|-----------------------------------|-----------------------------------|----------------------------------|--------------------------------------|------|
|   | Type to search                    |                                   |                                  | Q                                    | ^    |
|   | 10.2.3 Access to all audit trails | 10.2.6 Initialization stopping or | 3.1.8 Limit unsuccessful logon   | 3.11.2 Scan for vulnerabilities in   |      |
|   | 3.3.8 Protect audit information   | 3.4.9 Control and monitor user    | 6.1.b Establish a process to ide | 6.2.b - Install critical security pa |      |
|   | 8.1.6 Limit repeated access atte  | Bluecoat Content Analysis File    | Bluecoat Content Analysis Thre   | □ Ngnix-Client Requests              |      |
|   | □ Ngnix-Http Response codes       | Ngnix-Non-Standard Htt, Bluecoat  | Content Analysis File Activity   | □ Ngnix-Traffic Errors by Client IP  |      |
|   | Ngnix-User Agents                 | SD WAN Application Based Tra      | SD WAN CXD Device Port Staus     | SD WAN Traffic Details               | ~    |
|   |                                   |                                   |                                  | Add Delete C                         | lose |

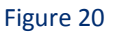

7. Click **Add** to add dashlet to dashboard.

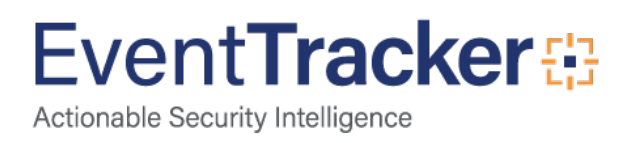

# Verify Bluecoat Content Analysis knowledge pack in EventTracker

### Alerts

- 1. Logon to EventTracker Enterprise.
- 2. Click the Admin menu, and then click Alerts.

| ≡ | Event <b>Tracker</b> ⊕                                                           |                                             |                                 |                   |                           | 🔎 Admin-               | Tools <del>-</del> |
|---|----------------------------------------------------------------------------------|---------------------------------------------|---------------------------------|-------------------|---------------------------|------------------------|--------------------|
|   | Home                                                                             |                                             | Active Watch Lists              | Collection Master | Group Management          | Systems                | 🕈 / Dasht          |
| q |                                                                                  | _                                           | Alerts                          | Correlation       | 🔍 IP Lookup Configuration | Q Users                | _                  |
|   | 0                                                                                | 2                                           | Behavior Correlation Rules      | Diagnostics       | · Knowledge Objects       | 1 Weights              |                    |
| ~ |                                                                                  |                                             | 🇞 Behavior Correlation Settings | Event Filters     | Manager                   | 🔲 Windows Agent Config |                    |
|   | Potential Cyber Breaches<br>Unsafe connections or processes, new TCP entry point | Indicators of Cc<br>USB activities, New sen | Casebook Configuration          | Eventvault        | 🧭 Parsing Rules           |                        |                    |
|   |                                                                                  | ● Category                                  | FAQ Configuration               | Report Settings   |                           |                        |                    |
|   | Attacker                                                                         |                                             | - News                          |                   |                           |                        |                    |

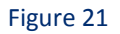

3. In the **Search** box, type **Bluecoat Content Analysis**, and then click the **Go** button. Alert Management page will display all the imported alerts.

| Alerts Alerts                                        |                                               |        |                                                                                                    |        |                    |                                       |                               |                             |                                              |  |
|------------------------------------------------------|-----------------------------------------------|--------|----------------------------------------------------------------------------------------------------|--------|--------------------|---------------------------------------|-------------------------------|-----------------------------|----------------------------------------------|--|
| Show All 🗸                                           |                                               |        |                                                                                                    |        |                    | Search by                             | Alert name 🗸                  | bluecoat content 🔍 🔍        |                                              |  |
| 124                                                  | 14                                            |        |                                                                                                    |        | 124                | System<br>User                        | 111                           | 124                         | Critical 10<br>High<br>Low 4 15<br>Senous 24 |  |
| Available Alerts<br>Total number of alerts available | Active Alerts<br>Total number of active alert |        | System/User Defined Alerts         Alerts by Threat Level           Count for system and user defined alerts         Count of alerts by threat level |        |                    | Threat Level<br>lerts by threat level |                               |                             |                                              |  |
| Activate Now Click 'Activate No                      | ow' after making all changes                  |        |                                                                                                    |        |                    |                                       |                               |                             | Total: 2 Page Size 25 🗸                      |  |
| Alert Name A                                         |                                               | Threat | Active                                                                                                    | E-mail | Forward as<br>SNMP | Forward as<br>Syslog                  | Remedial Action<br>at Console | Remedial Action<br>at Agent | Applies To                                   |  |
| 🔲 🚱 Bluecoat Content Analysis: File Blocked          |                                               | •      |                                                                                                    |        |                    |                                       |                               |                             | Bluecoat Content Analysis 1.3x or above      |  |
| Bluecoat Content Analysis: Threat Detected           |                                               | •      |                                                                                                    |        |                    |                                       |                               |                             | Bluecoat Content Analysis 1.3x or above      |  |

Figure 22

4. To activate the imported alerts, select the respective checkbox in the Active column.

EventTracker displays message box.

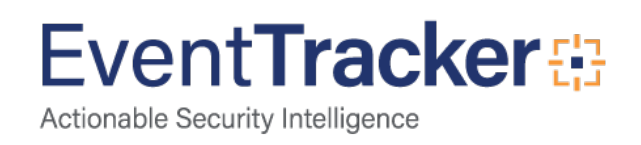

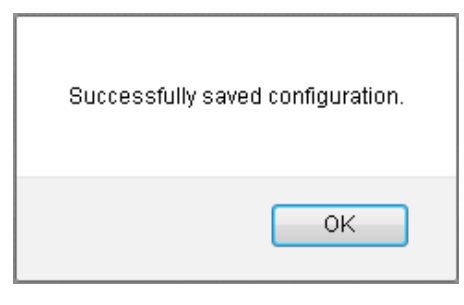

Figure 23

5. Click **OK**, and then click the **Activate Now** button.

**NOTE:** Please specify appropriate systems in alert configuration for better performance.

### Categories

- 1. Logon to EventTracker Enterprise.
- 2. Click Admin dropdown, and then click Categories.
- 3. In **Category Tree** to view imported categories, scroll down and expand Bluecoat Content Analysis group folder to view the imported categories.

| Category                                                                                                    |                                                                                                    | 🕈 / Admin / Category                                    |
|----------------------------------------------------------------------------------------------------|----------------------------------------------------------------------------------------------------|---------------------------------------------------------|
| Category Tree Search                                                                                                    | Category Details                                                                                                    |                                                         |
| · All Categories                                                                                                    | Parent Group Bluecoat Content Analysis                                                                                                    |                                                         |
| -                                                                                                    | Event Category Name Bluecoat Content Analysis File Activity                                                                                                    |                                                         |
|                                                                                                    | Description                                                                                                    |                                                         |
| Bluecoat Content Analysis      Bluecoat Content Analysis File Activity      Bluecoat Content Analysis File Activity      Bluecoat Content Analysis Theat Detect | Applies to Bluecoat Content Analysis 1.3x or abo Category version                                                                                                    |                                                         |
|                                                                                                    | Show In Compliance Security                                                                                                    |                                                         |
| Cisco ASA Firewall                                                                                                    | Event Rule                                                                                                    | Add Edit Delete                                         |
| Fortigate Firewall     Joginx Web Server                                                                                                    | Log         Event         Description           Type         Type         Category         Id         Source         User         Match in Description         Exception | on<br>n Lucene Query                                    |
| IST 800-171                                                                                                    | 0 0 syslog Hardware\sserial\snumber\*?Machine\sname\*?<br>Machine\sIP\saddress\*?Client\[^\\]+\+\s+URL\:                                                                 | log_source:"Bluecoat Content<br>Analysis File Activity" |
| Riverbed SteelHead                                                                                                    |                                                                                                    |                                                         |
| SDWAN                                                                                                    |                                                                                                    | Save                                                    |

Figure 24

### Knowledge Objects

1. In the **EventTracker Enterprise** web interface, click the **Admin** dropdown, and then click **Knowledge Objects.** 

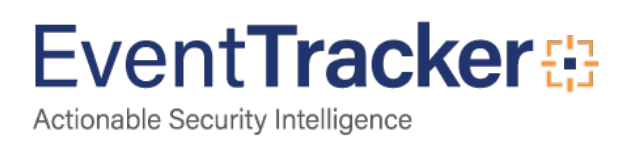

2. In the **Knowledge Object** tree, expand **Bluecoat Content Analysis** group folder to view the imported Knowledge objects.

| Knowledge Objects         |                             |                                                                                                    |                                    |                              |              | 📌 / Admin / Knowledge Objects |
|---------------------------|-----------------------------|----------------------------------------------------------------------------------------------------|------------------------------------|------------------------------|--------------|-------------------------------|
|                           |                             |                                                                                                    |                                    |                              |              |                               |
| Search objects            | Q Q Activa                  | e Now                                                                                                    |                                    |                              |              | Objects 🕂 ፒ 🏦 🇱               |
|                           |                             |                                                                                                    |                                    |                              |              |                               |
| Groups 🕀 🧭 🗓              | Object name Bluecoat Conte  | nt Analysis File Activity                                                                                           |                                    |                              |              | + <u>1</u> 🌣                  |
| Apache Web Server         | Applies to Bluecoat Content | Analysis 1.3.x and above                                                                                            |                                    |                              |              |                               |
| Bluecoat Content Analysis | Rules                       |                                                                                                    |                                    |                              |              |                               |
| Bluecoat Content Ana 🧭 🏢  | Title                       | Log type                                                                                                    | Event source                       | Event id                     | Event type   |                               |
| Bluecoat Content Ana 🧭 📗  | 🗄 Bluecoat Content Ana      | lysis File Activity                                                                                                 | syslog*                            |                              |              | 🧭 记 🗓 🔗                       |
| E Cisco ASA Firewall      | Message Signature:          | lardware\sserial\snumber\:.*?Machine\                                                                               | sname\:.*?Machine\sIP\saddress\:.' | *?Server\:.*?Client\:[^\:]++ | \s+URL\:     |                               |
| Default                   | Message Exception:          |                                                                                                    |                                    |                              |              |                               |
| E EventTracker            | Expressions                 |                                                                                                    |                                    |                              |              |                               |
| -                         | Expression type             | Expression 1                                                                                                    |                                    |                              | Expression 2 | Format string                 |
|                           | Regular Expression          | (?:\w+)\s\d+\s\-\s(? <reaso< td=""><td>on&gt;.*?)+(?<action>.*?)+</action></td><td></td><td></td><td></td></reaso<> | on>.*?)+(? <action>.*?)+</action>  |                              |              |                               |
| Fortigate Firewall        | Regular Expression          | (? <key>[^\;,]+)\;(?<value></value></key>                                                                           | [^]+)                              |                              |              |                               |

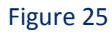

## Token Template

1. In the EventTracker Enterprise web interface, click the Admin dropdown, and then click Parsing rules.

| ≡        | Event <b>Tracker</b> ⊕                                                           |                                             |                                 |                   |                           | 🐥 🛛 Admin 🗸          | Tools <del>-</del> |
|----------|----------------------------------------------------------------------------------|---------------------------------------------|---------------------------------|-------------------|---------------------------|----------------------|--------------------|
|          | Home                                                                             |                                             | Active Watch Lists              | Collection Master | Group Management          | Systems              | 🕈 / Dashb          |
| a        |                                                                                  |                                             | Alerts                          | © Correlation     | 🔍 IP Lookup Configuration | 🛱 Users              | _                  |
|          | 0                                                                                | 1                                           | Behavior Correlation Rules      | Diagnostics       | · Knowledge Objects       | 1 Weights            |                    |
| <u>~</u> |                                                                                  |                                             | 🇞 Behavior Correlation Settings | 🔁 Event Filters   | Manager                   | Windows Agent Config |                    |
|          | Potential Cyber Breaches<br>Unsafe connections or processes, new TCP entry point | Indicators of Co<br>USB activities, New ser | Casebook Configuration          | Seventvault       | 🧭 Parsing Rules           |                      |                    |
|          |                                                                                  |                                             | ● Category                      | FAQ Configuration | Report Settings           |                      |                    |
|          | Attacker                                                                         |                                             | - News                          |                   |                           |                      |                    |

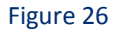

2. On **Template** tab, click on the **Bluecoat Content Analysis** group folder to view the imported Templates.

| Parsing Rules            |      |       |                                      |                      |          |                    |        |   | 🕈 / Admin / Parsing Rules |
|--------------------------|------|-------|--------------------------------------|----------------------|----------|--------------------|--------|---|---------------------------|
| Parsing Rule Templ       | late |       |                                      |                      |          |                    |        |   |                           |
| Groups                   |      | ⊕ 101 | Group : Bluecoat Conten              | t Analysis Search_   | Q        |                    |        |   | CII                       |
| Default.                 |      | ^     |                                      |                      |          |                    |        |   |                           |
| Bluecoat Content Ana     | 直    | 1     | Template Name                        | Template Description | Added By | Added Date         | Active |   |                           |
| Cisco ASA                | 前    | Ø     | Bluecoat Content Analysi<br>Activity | u - File             |          | May 08 11:34:01 AM |        |   | Ø                         |
| EventTracker             | 前    | 1     | Bluecost Content Analysi             | ā -                  |          | May 08 0521-29 PM  | R      |   | Ø                         |
| Microsoft Windows RR 📋 🧭 |      | 1     | Threat Detected                      |                      |          |                    |        | - | 10 A                      |

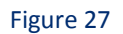

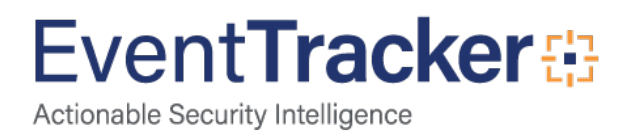

### **Flex Reports**

1. In the EventTracker Enterprise web interface, click the Reports icon, and then select Report Configuration.

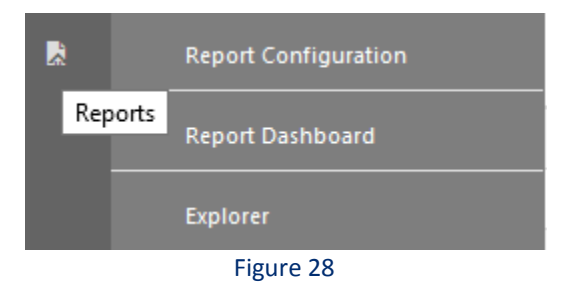

- 2. In **Reports Configuration** pane, select **Defined** option.
- 3. Click on the **Bluecoat Content Analysis** group folder to view the imported Bluecoat Content Analysis reports.

| Report Configuration A / Reports / Report Configuration / D |                                                  |                    |                    |          |  |  |  |  |
|-------------------------------------------------------------|--------------------------------------------------|--------------------|--------------------|----------|--|--|--|--|
| ○ Scheduled ○ Queued 	 Defined                              |                                                  | Search             | Q Q                |          |  |  |  |  |
| Report Groups 🕀 🏭                                           | Reports configuration: Bluecoat Content Analysis |                    |                    | T-t-b 2  |  |  |  |  |
| Compliance                                                  | Title                                            | Created on         | Modified on        | Iotai: 2 |  |  |  |  |
| Operations                                                  | Kit Bluecoat Content Analysis - Threat detected  | May 08 05:27:59 PM | May 08 05:27:59 PM | - +      |  |  |  |  |
| 🔁 Flex                                                      | Bluecoat Content Analysis - File Activity        | May 08 12:08:46 PM | May 08 05:54:41 PM | ÷        |  |  |  |  |
| 🔁 Bluecoat Content Ana 🏢 🧭                                  |                                                  |                    |                    |          |  |  |  |  |

Figure 29

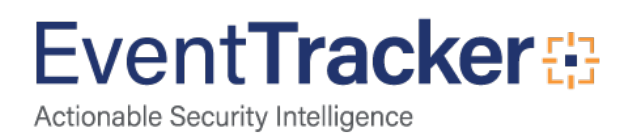

# Sample Flex Dashboards

#### **Title: Bluecoat Content Analysis File Activity**

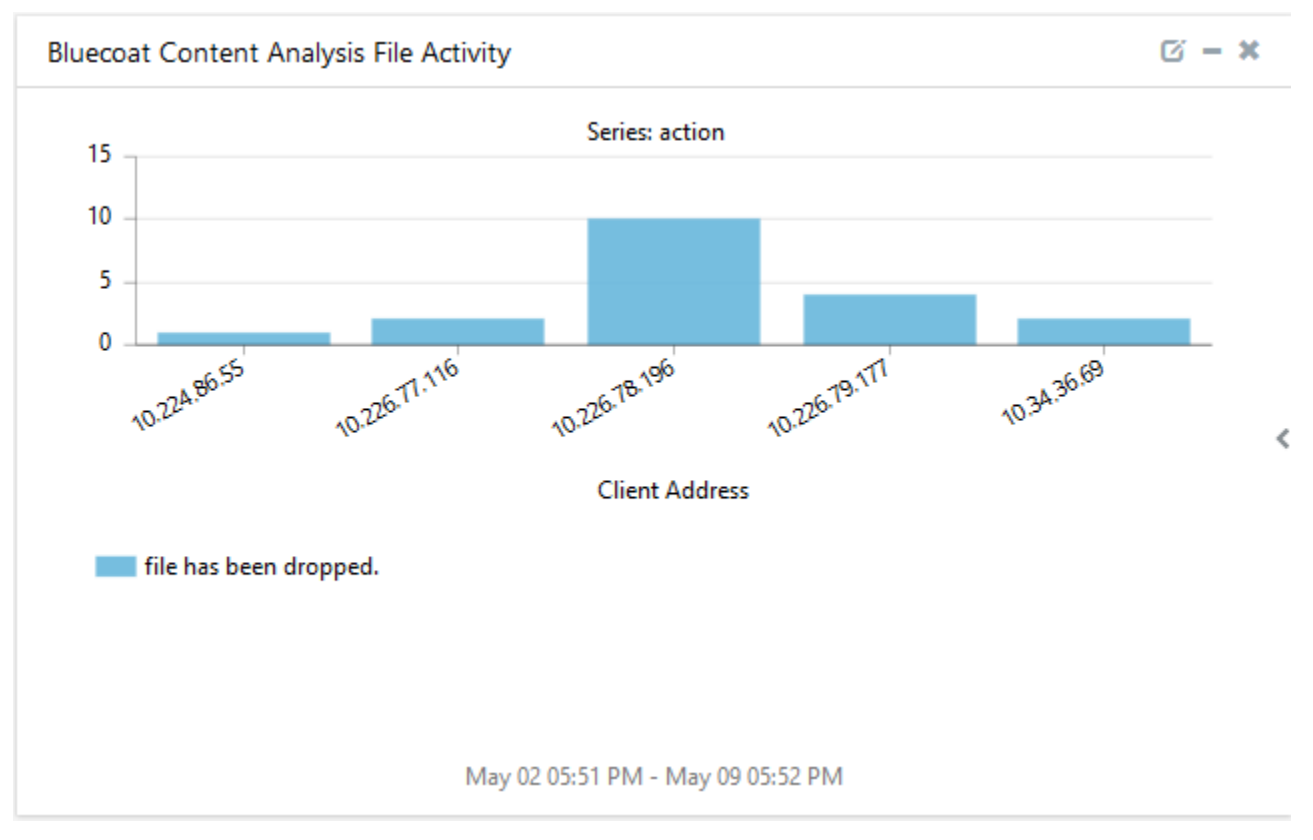

Figure 30

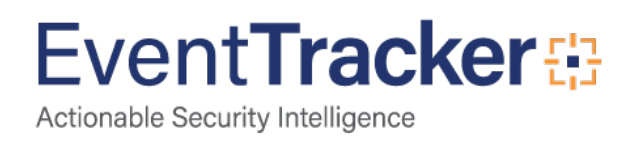

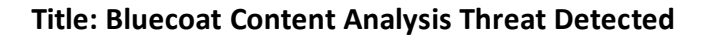

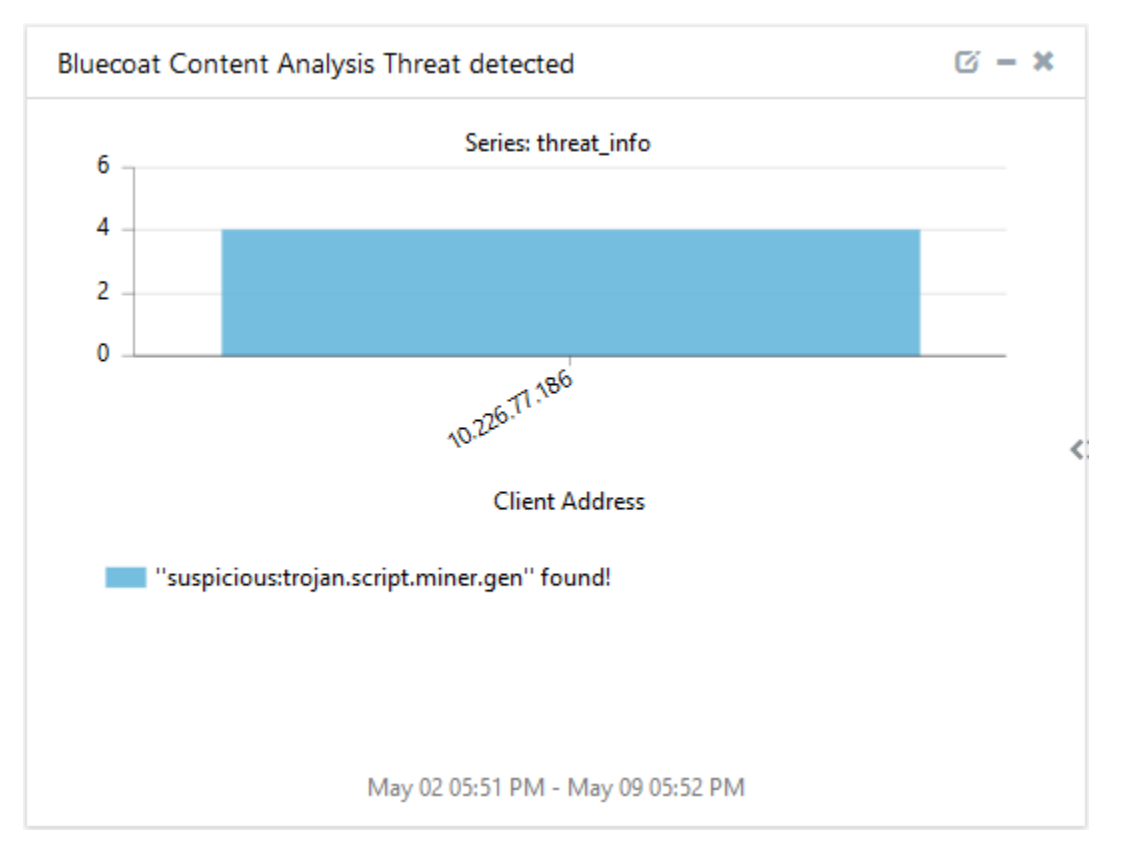

Figure 31

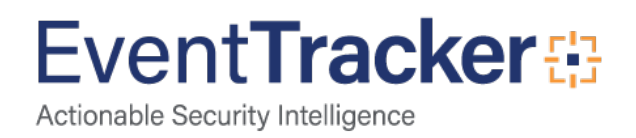